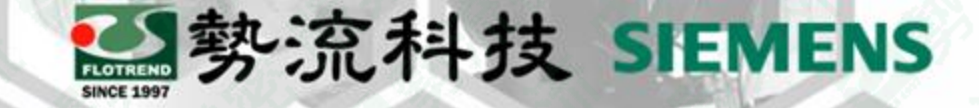

#### 如何查看Command Center文件數據

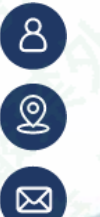

Ian

CFD Engineer

Ian@flotrend.com.tw

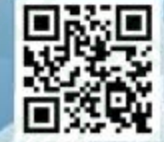

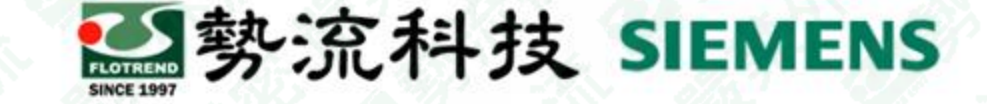

# Introduction

#### • Challenge:

- 使用者在Flotherm 的 Command Center求解後,不開啟軟體狀況下查看數據
- Command Center求解後,如何確認結果檔文件儲存位置
- Command Center求解後,如何應用結果檔文件判別資料內容

#### • Solution:

Command Center求解後,在存檔位置可以找到response\_surface\_results、scenario\_file,可查看設定參數與最佳參數。

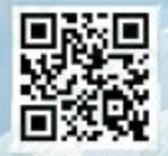

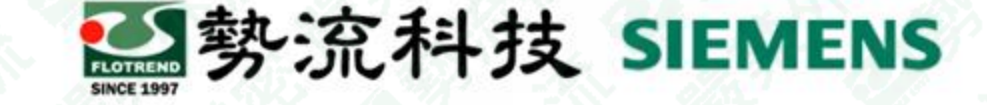

## 設定方式

• 在存檔位置下找到(PDProject)選單,選取response\_surface\_results、scenario\_file, 內部可以看到Command Center求解設定與最佳化結果。

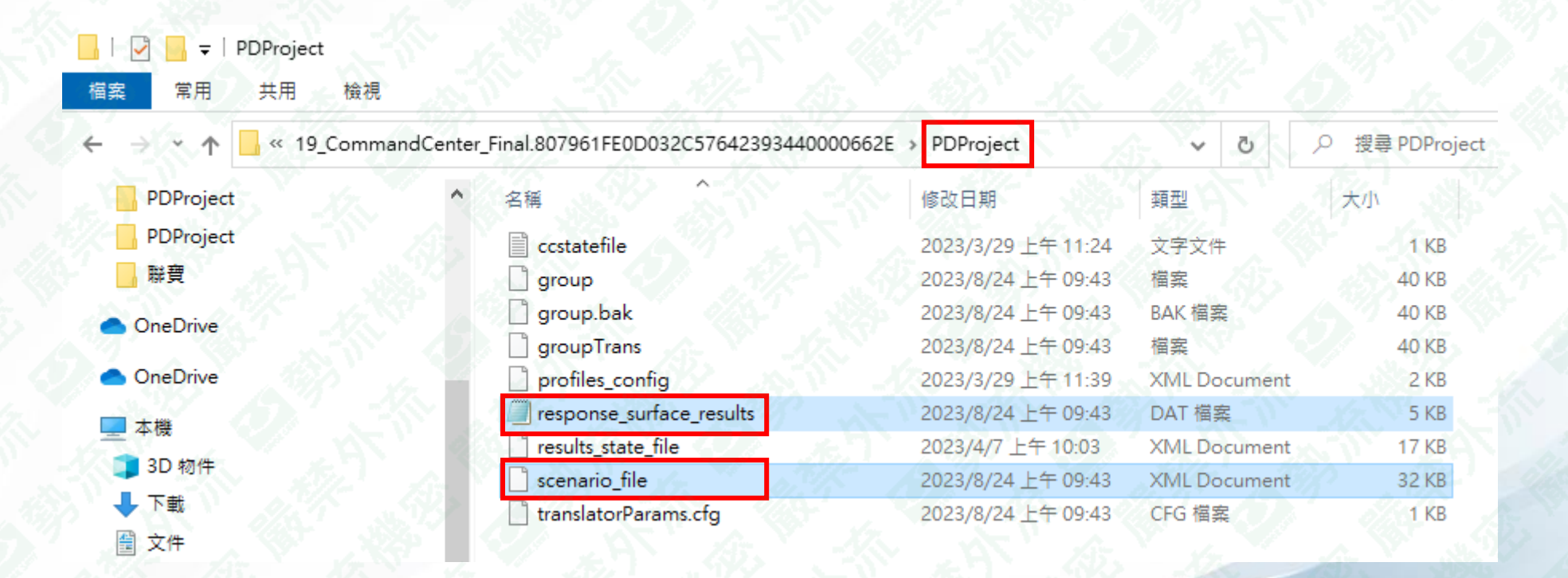

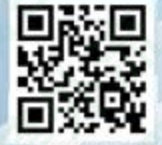

## 測試結果

- Command Center求解後開啟response\_surface\_results 記事本
  - (1)各參數範圍、求解後參數範圍內數據(最大、最小)(2)最佳化參數

|                                                  | Base Project | Design 1     | Design 2     | Design 3     | Design 4     | Design 5     | Design 6     | Design 7     | Design 8     | Design 9     | Design 10    | RSO Design   | -11 |
|--------------------------------------------------|--------------|--------------|--------------|--------------|--------------|--------------|--------------|--------------|--------------|--------------|--------------|--------------|-----|
| U1[CBGAFC_27x27mm_2R] : Junction Power (W)       | 5            | 0.444444     | 1.111111     | 0            | 0.2222222    | 2            | 1.333333     | 1.555556     | 1.777778     | 0.6666667    | 0.8888889    | 0            |     |
| 🝘 Heatsink : Internal Fin Height (mm)            | 8            | 9.111111     | 6.888889     | 6.44444      | 8.222222     | 7.333333     | 6            | 9.555556     | 8.666667     | 10           | 7.77778      | 10           |     |
| GR-U1 [CBGAFC_27x27mm_2R] : Absolute Size Z (mm) | 14.36        | 15.47111     | 13.24889     | 12.80444     | 14.58222     | 13.69333     | 12.36        | 15.91556     | 15.02667     | 16.36        | 14.13778     | 16.36        |     |
| <b>Ø</b> GR-50x50 voucher : Absolute Size Z (mm) | 15.96        | 17.07111     | 14.84889     | 14.40444     | 16.18222     | 15.29333     | 13.96        | 17.51556     | 16.62667     | 17.96        | 15.73778     | 17.96        |     |
| B_Power : Conduction Total Power (W)             | 3            | 0.444444     | 0            | 1.77778      | 4            | 1.333333     | 3.111111     | 0.8888889    | 3.555556     | 2.666667     | 2.222222     | 0            |     |
| Solution Status                                  | Steady State | Steady State | Steady State | Steady State | Steady State | Steady State | Steady State | Steady State | Steady State | Steady State | Steady State | Steady State |     |
| Store Results?                                   | Full         | Full         | Full         | Full         | Full         | Full         | Full         | Full         | Full         | Full         | Full         | Full         | 2   |
| Initialize From                                  | No Project   | Base Project | Base Project | Base Project | Base Project | Base Project | Base Project | Base Project | Base Project | Base Project | Base Project | Base Project |     |
| 💓 Motherboard : Maximum Temperature (°C)         | 91.8         | 44.8         | 49.4         | 51.4         | 66.9         | 64.2         | 67.6         | 57.7         | 71.3         | 60.5         | 59.2         | 35.1         |     |
| U1[Case_Temperature] : Temperature (°C)          | 94.6         | 45.1         | 50.8         | 47.4         | 58.7         | 65.6         | 67           | 58.7         | 70.6         | 57.2         | 58.4         | 35.1         |     |
| Cost Function                                    | 140          | 67.5         | 75.5         | 73.1         | 92.2         | 97.7         | 101          | 87.6         | 106          | 87.4         | 88           | 52.6         |     |

| U<br>Design values:                                                                                                    |                                                                                                    |                                                                                                    |
|----------------------------------------------------------------------------------------------------|----------------------------------------------------------------------------------------------------|----------------------------------------------------------------------------------------------------|
| junctionPower;finHeight;<br>5.000000000<br>0.444444444<br>1.11111111<br>0.000000000<br>0.222222222<br>2.000000000<br>1.333333333<br>1.55555556<br>1.777777778<br>0.666666667<br>0.8888888889<br>0.000000000 | totalPower;<br>8.000003800<br>9.111111111<br>6.8888888889<br>6.444444444<br>8.222222222<br>7.33333333<br>6.000000000<br>9.55555555<br>8.6666666667<br>10.000000000<br>7.77777778<br>10.000000000 | 3.00000<br>0.44444<br>0.00000<br>1.77777<br>4.00000<br>1.33333<br>3.11111<br>0.88888<br>3.55555<br>2.66666<br>2.22222<br>0.00000 |
| Bounds<br>junctionPower; 0.000<br>finHeight; 6.0000000<br>totalPower; 0.000000<br>maximumTemperature_0;<br>temperature_1; 35.06<br>Cost Function: 52.58                                                     | 0000; 2.0000000<br>; 10.0000000<br>0; 4.0000000<br>35.053707; 91.<br>0215; 94.572151<br>7069: 140.46402                                                                                          | <b>(1)</b><br>783737                                                                                                    |

勢流科技 SIEMENS

設定參數

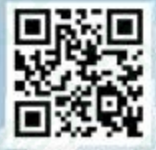

# 測試結果

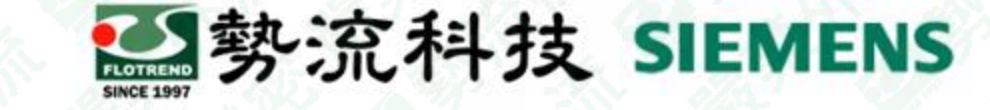

- Command Center求解後開啟scenario\_file 記事本
- · (a)初始條件、(b)case名稱、(c)是否為最佳化參數、(d)是否收斂、(e)是否儲存結果

|                                                  | Base Project | Design 1     | Design 2     | Design 3     | Design 4     | Design 5     | Design 6     | Design 7     | Design 8     | Design 9     | Design 10    | SO Step-1   |
|--------------------------------------------------|--------------|--------------|--------------|--------------|--------------|--------------|--------------|--------------|--------------|--------------|--------------|-------------|
| U1[CBGAFC_27x27mm_2R] : Junction Power (W)       | 5            | 0.444444     | 1.111111     | 0            | 0.2222222    | 2            | 1.333333     | 1.555556     | 1.77778      | 0.6666667    | 0.888889     | 0.2444444   |
| 🍘 Heatsink : Internal Fin Height (mm)            | 8            | 9.111111     | 6.888889     | 6.44444      | 8.222222     | 7.333333     | 6            | 9.555556     | 8.666667     | 10           | 7.77778      | 9.511111    |
| GR-U1 [CBGAFC_27x27mm_2R] : Absolute Size Z (mm) | 14.36        | 15.47111     | 13.24889     | 12.80444     | 14.58222     | 13.69333     | 12.36        | 15.91556     | 15.02667     | 16.36        | 14.13778     | 15.87111    |
| ♥ GR-50x50 voucher : Absolute Size Z (mm)        | 15.96        | 17.07111     | 14.84889     | 14.40444     | 16.18222     | 15.29333     | 13.96        | 17.51556     | 16.62667     | 17.96        | 15.73778     | 17.47111    |
| ③MB_Power : Conduction Total Power (W)           | 3            | 0.444444     | 0            | 1.77778      | 4            | 1.333333     | 3.111111     | 0.888889     | 3.555556     | 2.666667     | 2.222222     | 0.0444444   |
| Solution Status                                  | Steady State | Steady State | Steady State | Steady State | Steady State | Steady State | Steady State | Steady State | Steady State | Steady State | Steady State | Good Enough |
| Store Results?                                   | Full         | History Only | History Only | History Only | History Only | History Only | History Only | History Only | History Only | History Only | History Only | Full        |
| Initialize From                                  | No Project   | Base Project | Base Project | Base Project | Base Project | Base Project | Base Project | Base Project | Base Project | Base Project | Base Project | Design 1    |
| Motherboard : Maximum Temperature (°C)           | 91.8         | 44.8         | 49.4         | 51.4         | 67           | 64.2         | 67.6         | 57.7         | 71.3         | 60.5         | 59.3         | 39.5        |
| *U1[Case_Temperature] : Temperature (°C)         | 94.6         | 45.1         | 50.8         | 47.4         | 58.8         | 65.6         | 67           | 58.7         | 70.6         | 57.3         | 58.5         | 39.8        |
| Cost Function                                    | 139          | 67.3         | 74.8         | 75.1         | 96.4         | 97           | 101          | 87           | 107          | 89.1         | 88.5         | 59.4        |

| <scenarios></scenarios>                                                                                                    | <u>(a)</u>      | (b)                                  | (c)                         | ( <b>d</b> )                   | (e)                             |
|----------------------------------------------------------------------------------------------------|-----------------|--------------------------------------|-----------------------------|--------------------------------|---------------------------------|
| <scenario< td=""><td>initialized_fro</td><td>om="0" name="Design 1"</td><td>optimum_state="notOptimum"</td><td>state="steadyStateNotConverged</td><td>'store_results="historyOnly"/&gt;</td></scenario<>           | initialized_fro | om="0" name="Design 1"               | optimum_state="notOptimum"  | state="steadyStateNotConverged | 'store_results="historyOnly"/>  |
| <scenario< td=""><td>initialized_fro</td><td>om="0" name="Design 2"</td><td>optimum_state="notOptimum"</td><td>state="steadyStateNotConverged</td><td>'store_results="historyOnly"/&gt;</td></scenario<>           | initialized_fro | om="0" name="Design 2"               | optimum_state="notOptimum"  | state="steadyStateNotConverged | 'store_results="historyOnly"/>  |
| <scenario< td=""><td>initialized_fro</td><td>om="0" name="Design 3"</td><td>optimum_state="notOptimum"</td><td>state="steadyStateNotConverged</td><td>' store_results="historyOnly"/&gt;</td></scenario<>          | initialized_fro | om="0" name="Design 3"               | optimum_state="notOptimum"  | state="steadyStateNotConverged | ' store_results="historyOnly"/> |
| <scenario< td=""><td>initialized_fro</td><td>om="0" name="Design 4"</td><td>optimum_state="notOptimum"</td><td>state="steadyStateConverged" s</td><td>core_results="historyOnly"/&gt;</td></scenario<>             | initialized_fro | om="0" name="Design 4"               | optimum_state="notOptimum"  | state="steadyStateConverged" s | core_results="historyOnly"/>    |
| <scenario< td=""><td>initialized_fro</td><td>om="0" name="Design 5"</td><td>optimum_state="notOptimum"</td><td>state="steadyStateNotConverged</td><td>' store_results="historyOnly"/&gt;</td></scenario<>          | initialized_fro | om="0" name="Design 5"               | optimum_state="notOptimum"  | state="steadyStateNotConverged | ' store_results="historyOnly"/> |
| <scenario< td=""><td>initialized_fro</td><td>оm="O" name="Design б"</td><td>optimum_state="notOptimum"</td><td>state="steadyStateNotConverged</td><td>' store_results="historyOnly"/&gt;</td></scenario<>          | initialized_fro | оm="O" name="Design б"               | optimum_state="notOptimum"  | state="steadyStateNotConverged | ' store_results="historyOnly"/> |
| <scenario< td=""><td>initialized_fro</td><td>om="0" name="Design 7"</td><td>optimum_state="notOptimum"</td><td>state="steadyStateConverged" s</td><td>core_results="historyOnly"/&gt;</td></scenario<>             | initialized_fro | om="0" name="Design 7"               | optimum_state="notOptimum"  | state="steadyStateConverged" s | core_results="historyOnly"/>    |
| <scenario< td=""><td>initialized_fro</td><td>om="0" name="Design 8"</td><td>optimum_state="notOptimum"</td><td>state="steadyStateConverged" s</td><td>core_results="historyOnly"/&gt;</td></scenario<>             | initialized_fro | om="0" name="Design 8"               | optimum_state="notOptimum"  | state="steadyStateConverged" s | core_results="historyOnly"/>    |
| <scenario< td=""><td>initialized_fro</td><td>om="0"<mark>name="Design 9</mark>"</td><td>optimum_state="notOptimum"</td><td>state="steadyStateConverged" s</td><td>core_results="historyOnly"/&gt;</td></scenario<> | initialized_fro | om="0" <mark>name="Design 9</mark> " | optimum_state="notOptimum"  | state="steadyStateConverged" s | core_results="historyOnly"/>    |
| <scenario< td=""><td>initialized_fro</td><td>om="0" name="Design 10</td><td>🚺 optimum_state="notOptimum</td><td>state="steadyStateConverged"</td><td>store_results="historyOnly"/&gt;</td></scenario<>             | initialized_fro | om="0" name="Design 10               | 🚺 optimum_state="notOptimum | state="steadyStateConverged"   | store_results="historyOnly"/>   |
| <scenario< td=""><td>initialized_fro</td><td>om="1" name="SO Step-1</td><td>optimum_state="goodEnough</td><td>state="steadyStateNotConverge</td><td>l" store_results="full"/&gt;</td></scenario<>                  | initialized_fro | om="1" name="SO Step-1               | optimum_state="goodEnough   | state="steadyStateNotConverge  | l" store_results="full"/>       |

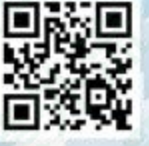

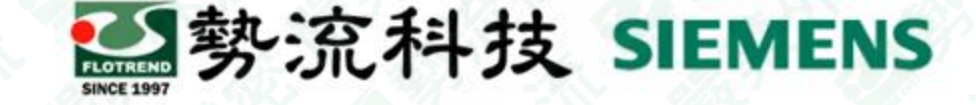

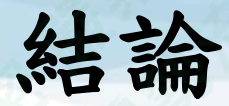

- 1. 在存檔位置下找到 (PDProject) 選單,選取 response\_surface\_results scenario\_file,內部可以看到Command Center求解設定與最佳化結果
- 2. response\_surface\_results 記事本可以看到
  - a) 參數設定
  - b) 各參數範圍、求解後參數範圍內數據(最大、最小)
  - c) 最佳化參數
- 3. scenario\_file 記事本
  - a) 初始條件
  - b) case名稱
  - c) 是否為最佳化參數
  - d) 是否收斂
  - e) 是否儲存結果

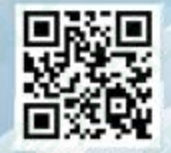

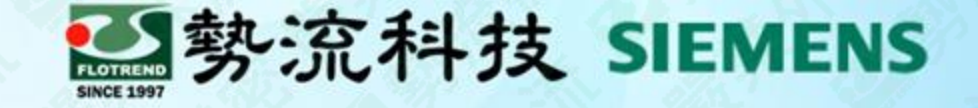

# The End

謝謝

⑧ Ian
☞ Ian@flotrend.com.tw
◎ (02)2726-6269 #128
⑧ CFD Engineer
⑩ 北市信義區忠孝東路五段550號13樓

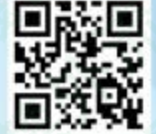